# INSTRUCTIONS FOR REGISTRATIONS Procedure

These are the instructions to register for the workshop:

 Go to <u>this registration site</u>. Fill in the required information to first register in their platform. You will only need to do this once independently of the number of their events you want to attend. You should enter your ID/Passport number. Press "Register" and you will enter your "personal area".

| If you are already user<br>Enter                    | If you are not registered yet<br>Register      |
|-----------------------------------------------------|------------------------------------------------|
| Email                                               | 👗 Name                                         |
| Q Password                                          | Let Family name                                |
| Remember me                                         | 2nd Family name                                |
| Logni<br>Do you forget the password? / Get password | LID / Passport number                          |
|                                                     |                                                |
|                                                     | @ Email                                        |
|                                                     | Q Password (minimun 4 characters)              |
|                                                     | $oldsymbol{a}_{oldsymbol{t}}$ Repeat password: |
|                                                     | I accept the Data Protection Act               |
|                                                     | Register 🗘                                     |

2. On that screen, click on "courses that I can enroll". You can search by the name of the conference. Click on "Registration" for that event.

| UDA IKASTAROA<br>CURSOS<br>DE VERANO | K E               | ESTÁS EN: Soy Alumno/a / My Registrations                      |                                  |                |            |                                        | Spanish   Basque<br>Q Doy   | e   English mcarmen_alonsoPehue<br>ou need help? & Students' department: +34 943 21 95 11<br>C Teachers' Department: +34 943 21 97 51<br>& Comunication: +34 943 21 90 79 |
|--------------------------------------|-------------------|----------------------------------------------------------------|----------------------------------|----------------|------------|----------------------------------------|-----------------------------|----------------------------------------------------------------------------------------------------|
| Personal area 👻 Propo                | sals – Activities | I am Student - I am Director - I am speaker                    | ·                                |                |            |                                        |                             | <mark>≥</mark> 29 A 🕹 😃                                                                                                    |
|                                      | Courses in whi    | ich I am enrolled                                              | Courses                          | that I can enr | oll        |                                        | Notice of<br>for courses    | Availability<br>without seats<br>(2)                                                                                                    |
| Buscar por:                          |                   |                                                                |                                  |                |            |                                        |                             |                                                                                                    |
| Province                             |                   | v Cycle v Categ                                                | ory ·                            | Text           |            |                                        |                             | Buscar                                                                                                    |
|                                      |                   |                                                                |                                  |                |            |                                        |                             |                                                                                                    |
|                                      |                   |                                                                |                                  |                |            |                                        | Search:                     | Show 10 💌 entries                                                                                                    |
| Category                             | Code 🝦            | Title                                                          | \$                               | Start date 🛛 👙 | End date 🔶 | Location                               | \$                          | Status 🔶                                                                                                    |
| Presentials                          | 003-17            | 14th European Bat Research Symposium                           |                                  | 2017-08-01     | 2017-08-05 |                                        |                             |                                                                                                    |
| Presentials                          | 045-17            | 13 th European Conference on Surface Crystallography and D     | Dynamics (ECSCD13)               | 2017-06-19     | 2017-06-21 | Miramar Palace, Pº de Miraconcha nº 4  | 8. Donostia / San Sebastián | 🕿 Registration (🛱 Shopping cart open)                                                                                                    |
| Presentials                          | 327-17            | Basque Culture: II. International Summer School                |                                  | 2017-07-03     | 2017-07-14 | Gipuzkoa                               |                             | Registration                                                                                                    |
| Presentials                          | 105-17            | Photo-ElectroCatalysis at the Atomic Scale (PECAS)             |                                  | 2017-06-27     | 2017-06-30 | Miramar Palace, Pº de Miraconcha nº 4  | 8. Donostia / San Sebastián | 🕿 Registration (🗮 Shopping cart open)                                                                                                    |
| Presentials                          | 183-17            | International Research Seminar in Urbanization Processes an    | nd Natural Morphologies          | 2017-09-07     | 2017-09-08 | Miramar Palace, Pº de Miraconcha nº 44 | 8. Donostia / San Sebastián |                                                                                                    |
| Presentials                          | 324-17            | Molecular approaches, methods and techniques in animal ec      | cology                           | 2017-07-28     | 2017-07-30 | Miramar Palace, Pº de Miraconcha nº 4  | 8. Donostia / San Sebastián | Registration                                                                                                    |
| Presentials                          | 338-17            | CONGRESO DE PRUEBA                                             |                                  | 2017-07-10     | 2017-07-12 | Miramar Palace, Pº de Miraconcha nº 44 | 8. Donostia / San Sebastián |                                                                                                    |
| On-line                              | 312-17            | Educación Literaria: Ideas y estrategias para su desarrollo en | las aulas.                       | 2017-03-01     | 2017-04-07 |                                        |                             | r Registration                                                                                                    |
| On-line                              | 315-17            | Educar en los tiempos del Selfle: pautas y consejos para fami  | lias con adolescentes conectados | 2017-04-24     | 2017-06-03 |                                        |                             |                                                                                                    |
| https://admin.uik.eus                | /miscursos/list#  |                                                                |                                  | 2012 02 01     | 2012 01 02 |                                        |                             |                                                                                                    |

IMPORTANT: Go through the **5 steps** to finalize the registration. Otherwise you will not be registered.

## On step 1:

You fill in the rest of the required personal information. Please note that the field "affiliation" is very important for your identification badge. If you are required to write an affiliation number and do not have one, just write "-". You can do this in other compulsory fields you do not wish to fill in. However you should fill in "Address, PC and City" for the invoice to be issued to your name. If you want the invoice to some other name (ie: institution), you will be able to choose a new billing address on step 4. (Click next.)

## On step 2:

- You choose your registration option. Depending on your option you may be asked to upload a required document.
- Click on the lunches you will attend. Click on the dinner if you are attending. It is
  important to click on every lunch/dinner you are attending; otherwise we will think you
  are not coming on the date you have not clicked. Write your special needs relating to
  food.

.

| REGISTRATION                                                                          | Until 2017-06-02   |  |
|---------------------------------------------------------------------------------------|--------------------|--|
| Invited Speaker<br>Please attach invitation letter.                                   | C Included in rate |  |
| Reduced fee (<30 years old)<br>Please attach a documentary proof of identity and age. | © 200,006          |  |
| Regular Fee                                                                           | ◙ 300,00€          |  |

#### LUNCHES

| 🖰 Lunch – June 19th | Until 2017-06-02                                        |
|---------------------|---------------------------------------------------------|
| GENERAL             | Included in rate                                        |
|                     | Special needs relating to food (vegetarians, allergies) |
|                     | Vegetarian (no fish, no meat)                           |
|                     |                                                         |
|                     |                                                         |
|                     | h.                                                      |

- You can bring an accompanying person to the conference dinner. If that is the case you will have to pay an extra 50€ and also indicate their special needs.
- Choose your accommodation option if you wish:
  - Accommodations with reservation in their webpages. (for residences such as Olarain, Compañía de María, Agud Querol...). If you click this option, you will receive a mail with information about how to proceed to access the accommodation at reduced rates.
  - 2. Make your booking though a Travel Agency (you could ask this agency to find you accommodation. Coming soon)

Accept the conditions and click next.

On step 3: you can check your services.

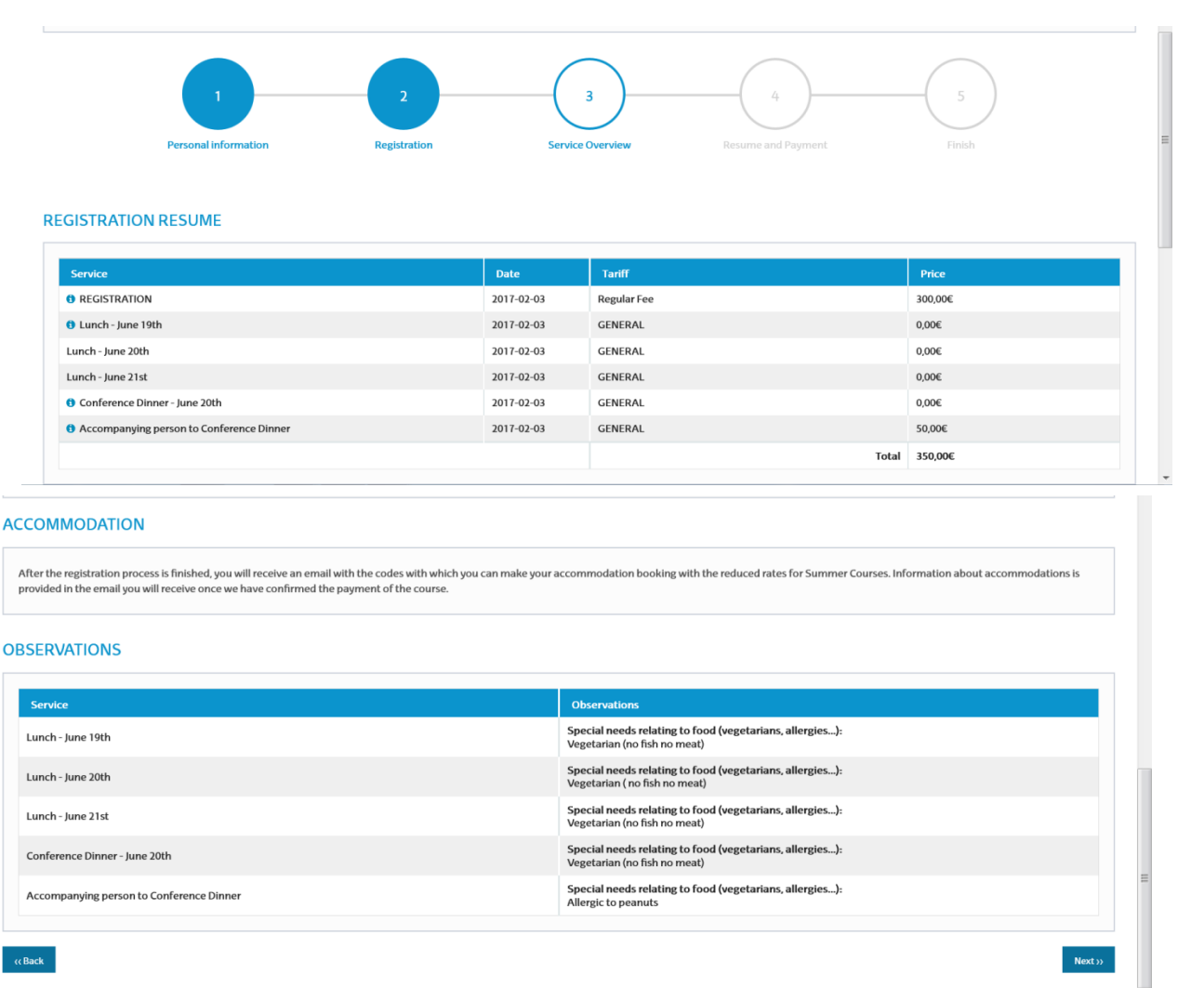

#### On step 4:

You will be able to get a pro forma invoice if you need it for your institution to make a transfer. Note that it will be issued to the name and address that you have indicated on step one. If you want to change the billing address you have to click on "Yes" and in "Add a new address". Fill in the data and click on the correct address for pro-forma to be issued. The final invoice (after your registration and payment has been made) will be issued to that new billing address too.

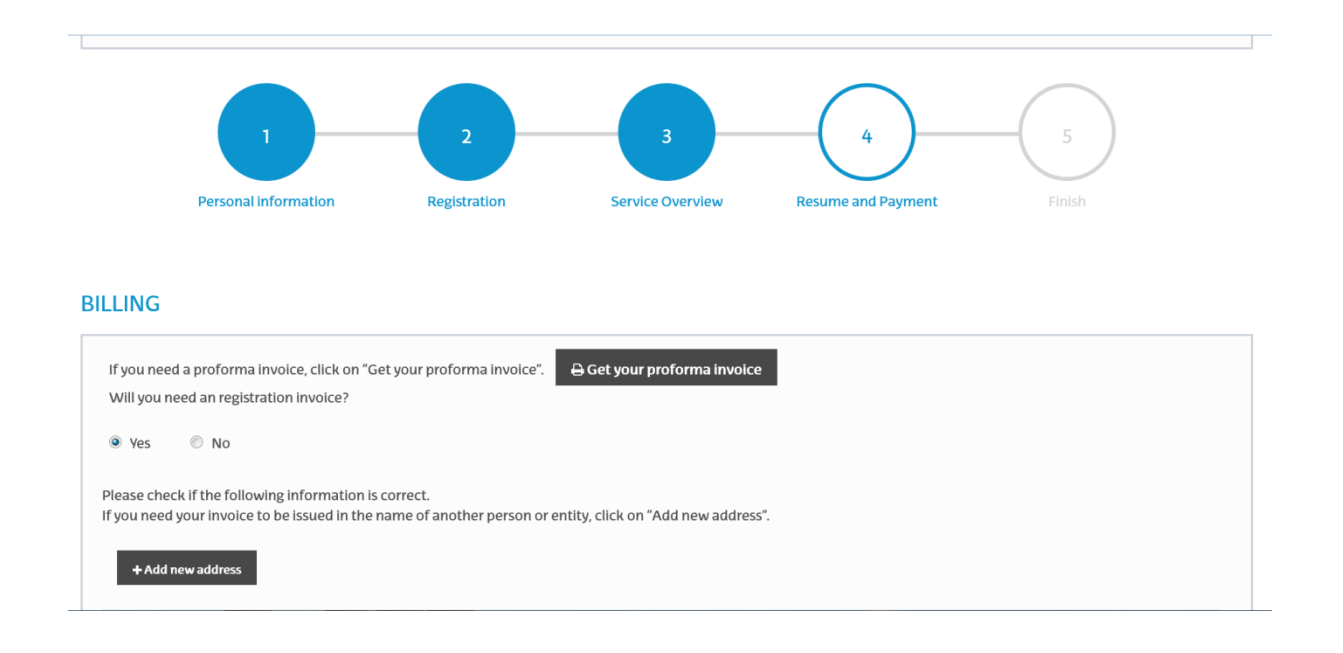

## Payment method. Choose your preference: Credit card /bank transfer

\_

nal area 👻 Proposals 👻 Activities 👻 I am Student 👻 I am Director 👻 I am speaker 👻

|   |                                               |                                 |                                                                                              | -4 <u>10</u> -                                                                                                    |
|---|-----------------------------------------------|---------------------------------|----------------------------------------------------------------------------------------------|----------------------------------------------------------------------------------------------------|
|   | Province                                      |                                 |                                                                                              |                                                                                                    |
|   | Country                                       |                                 |                                                                                              |                                                                                                    |
|   | Comments                                      |                                 |                                                                                              |                                                                                                    |
|   | Actions                                       |                                 |                                                                                              | 1                                                                                                    |
|   |                                               |                                 |                                                                                              |                                                                                                    |
|   |                                               |                                 |                                                                                              |                                                                                                    |
|   |                                               | <u>,</u>                        |                                                                                              |                                                                                                    |
| - |                                               | ,<br>,                          |                                                                                              |                                                                                                    |
|   | Choose the naument met                        | hod                             |                                                                                              |                                                                                                    |
|   | choose the payment me                         | nou:                            |                                                                                              |                                                                                                    |
| ( | Card:                                         |                                 |                                                                                              |                                                                                                    |
|   | Payment gateway (C                            | redit card)                     |                                                                                              |                                                                                                    |
| 6 | By bank transfer:                             |                                 |                                                                                              |                                                                                                    |
|   | In order to complete                          | the process of registra         | tion please note that a copy of the payment receipt shall be attached. Please write your     | NAME, SURNAME and CODE OF THE COURSE. Summer Courses will validate it and then you will receive confirmation of completion of            |
|   | the process. Bank ch                          | arges are the responsit         | bility of the applicant and must be paid together with the registration fee.                 |                                                                                                    |
|   | If you cannot attach<br>the proof to info@uik | t at the time, you have<br>Leus | e 10 days to do It. You can attach it by accessing to "I am Student / My registrations / Cou | rses in which I am enrolled / edit the course / Orders/cancellations and click in' Payment document upload" or you can send us a copy of |
|   |                                               |                                 |                                                                                              |                                                                                                    |
|   |                                               | Bank                            | Banco Bilbao Vizcaya Argentaria                                                              |                                                                                                    |
|   |                                               | Address                         | Avda. de la Libertad 36, 4ª planta                                                           |                                                                                                    |
|   |                                               | City                            | 20004 Donostia / San Sebastián                                                               |                                                                                                    |
|   |                                               | IBAN                            | ES95 0182 5709 48 0010010034                                                                 |                                                                                                    |
|   |                                               | SWIFT                           | BBVA ESMMXXX                                                                                 |                                                                                                    |
|   |                                               |                                 |                                                                                              |                                                                                                    |
|   |                                               |                                 |                                                                                              |                                                                                                    |
|   | Death                                         |                                 |                                                                                              |                                                                                                    |
|   | Back                                          |                                 |                                                                                              | Next>>                                                                                                    |

If you choose credit card you will see this. If you have any problem with your credit card, let them know (<u>info@uik.eus</u>) stating on the subject the name of the conference. You will be contacted for the problem to be solved.

| BBVA            | Virtual POS terminal    |                                        |
|-----------------|-------------------------|----------------------------------------|
| Purchase        | e data                  | Payment by Credit Card                 |
| Amount:         | 200,00 Euros            | Card Number                            |
| Merchant:       | CURSOS DE VERANO UPVEHU | Expiry Date Month Year                 |
| Order reference | num74596033cf56         | Security Code                          |
| Date:           | 20/06/2016              | Pay                                    |
| Time:           | 16:36                   |                                        |
|                 |                         | If you wish, you can also pay through: |
|                 |                         | iupay!                                 |
|                 |                         | Pay                                    |

If you choose bank transfer, you will be asked to upload a proof of payment. You will not be able to continue your registration until you do so. Therefore, if you still don't have it, upload a word document with a promise of payment indicating your name, ID/passport number, the conference you are attending. Do not stop on this step or your registration will not be complete.

<mark>≥</mark>29 🔒 🕹 🕻

| Registration                                 |                                                                                  |                                                                                                    |                                                                                                    |                                                                                                    |                                                                                                 |
|----------------------------------------------|----------------------------------------------------------------------------------|----------------------------------------------------------------------------------------------------|----------------------------------------------------------------------------------------------------|----------------------------------------------------------------------------------------------------|-------------------------------------------------------------------------------------------------|
| 13 th European Confe<br>19/06/2017 - 21/06/2 | erence on Surface Crystallography and<br>017 Miramar Palace, Pº de Miraconcha    | Dynamics (ECSCD13)<br>nº 48. Donostia / San Sebastián                                                                                                    |                                                                                                    |                                                                                                    |                                                                                                 |
|                                              | 1<br>Personal information                                                        | 2<br>Registration                                                                                                    | 3<br>Service Overview                                                                                                    | 4<br>Resume and Payment                                                                                                    | 5<br>Finish                                                                                     |
|                                              |                                                                                  |                                                                                                    |                                                                                                    |                                                                                                    |                                                                                                 |
|                                              |                                                                                  |                                                                                                    | Bank transfer                                                                                                    |                                                                                                    |                                                                                                 |
| If you cannot attach the                     | Make a transfer with an amount o<br>e proof of payment at the time, you can uplo | F300€ to the following account. Please write your l<br>ad a document stating your payment commitmen<br>See more data / Orders/cancellations″ and click I | NAME, SURNAME and CODE or TITLE OF T<br>t. You have 10 days to upload the real pro-<br>n "Payment document upload" or you car | HE COURSE and upload It here In order to be valida<br>of of payment. You can attach It by accessing to "I a<br>n send us a copy of the proof to Info@ulk.eus | ited by the Summer Courses.<br>im Student / My registrations / Courses in which I am enrolled / |
|                                              |                                                                                  | Bank                                                                                                    | Banco Bilbao Vizcaya Arg                                                                                                    | entaria                                                                                                    |                                                                                                 |
|                                              |                                                                                  | Address                                                                                                    | Avda. de la Libertad 36, 4ª                                                                                                   | planta                                                                                                    |                                                                                                 |
|                                              |                                                                                  | City                                                                                                    | 20004 Donostia / San Seb                                                                                                    | pastlán                                                                                                    |                                                                                                 |
|                                              |                                                                                  | IBAN                                                                                                    | ES95 0182 5709 48 00100                                                                                                    | 110034                                                                                                    |                                                                                                 |
|                                              |                                                                                  | SWIFT                                                                                                    | BBVA ESMMXXX                                                                                                    |                                                                                                    |                                                                                                 |
|                                              |                                                                                  |                                                                                                    | Thank you!                                                                                                    |                                                                                                    |                                                                                                 |
|                                              |                                                                                  | Examin                                                                                                    | ar No se ha seleccionado ningún archivi                                                                                       | 0.                                                                                                    |                                                                                                 |
| «Back                                        |                                                                                  | Selecci                                                                                                    | one un archivo.                                                                                                    |                                                                                                    | Next>>                                                                                          |

### 2. Click next onto **Step 5.** You are now registered.

#### TO UPLOAD YOUR PROOF OF PAYMENT

Go back to <u>this registration site</u>. As you are already registered, enter this time with your mail and password. You will be directed here:

On the tab "I am Student" click on My registrations / Courses in which I am enrolled (in blue)

| UDA IRA<br>CURSOS<br>DE VERAN<br>UPV/EHU | C ESTÁS EN: Soy Alumno/a / My Registrations                                                                     |             |                  |              |          |       | Spanish   Basque   English                          | mcarmen_alonso@e<br>& Students' department: +34 943 21 5<br>& Teachers' Department: +34 943 21 5<br>& Comunication: +34 943 21 5 | hu.es<br>5 11<br>17 51<br>10 79 |
|------------------------------------------|----------------------------------------------------------------------------------------------------|-------------|------------------|--------------|----------|-------|-----------------------------------------------------|----------------------------------------------------------------------------------------------------|---------------------------------|
| Personal area                            | <ul> <li>Proposals - Activities - I am Student - I am Director - I am speaker -<br/>My Registrations</li> </ul> | -           |                  |              |          |       |                                                     | <b>≥</b> 29 🔶 👗                                                                                                    | U                               |
|                                          | Courses in which I am enrolled                                                                                  |             | Courses that I c | an enroll    |          |       | Notice of Availabil<br>for courses without :<br>(2) | ity<br>seats                                                                                                    |                                 |
|                                          |                                                                                                    |             |                  |              |          |       | Search:                                             | Show 10 💌 entrie                                                                                                    | 15                              |
| Code 🛛 🝦                                 | Title                                                                                                    | 🔷 Category  | 🔷 Start date ,   | , End date 🗧 | Location | 🔶 Sta | ate                                                 | <b>\$</b>                                                                                                    | ÷.                              |
| 105-17                                   | Photo-ElectroCatalysis at the Atomic Scale (PECAS)                                                              | Presentials | 2017-06-27       | 2017-06-30   |          | Ca    | incelado                                            | See more data                                                                                                    |                                 |
| 045-17                                   | 13 th European Conference on Surface Crystallography and Dynamics (ECSCD13)                                     | Presentials | 2017-06-19       | 2017-06-21   |          | 0     | Matriculado (por validar)                           | See more data                                                                                                    |                                 |

Edit the course (see more data). Go to the tab Orders/cancellations and on the column "Actions", click on "Payment document upload". If there is any problem, you could send a copy of the proof to <u>info@uik.eus</u>

| ACTIVITY T | Itle: 13 th European Conference | e on Surface Cry | stallography and | Dynamics (ECSCD13) Code: 045-17 |       |                            |           |                  |           |                           |
|------------|---------------------------------|------------------|------------------|---------------------------------|-------|----------------------------|-----------|------------------|-----------|---------------------------|
| Program    | Orders/Cancellations            | Bills            |                  |                                 |       |                            |           |                  |           |                           |
| Code       | Fecha                           | Name             | Surname          | E-mail                          | Total | Lineas                     | State     | Payment method   | Documents | Actions                   |
| 11487      | 2017-02-10 15:44:08             | Karmela          | Alonso           | mcarmen_alonso@ehu.es           | 300   | REGISTRATION (Regular Fee) | No pagado | By bank transfer |           | 2 Payment Document Upload |

You could also ask for more services if you had forgotten when you first registered.

## TO GET YOUR INVOICE

If you have paid by credit card you will be able to get your invoice immediately. If you have paid by bank transfer you will have to wait until your payment is validated. In any case, to get your invoice, you have to go back to <u>this registration site</u>. On the tab "I am Student" click on My registrations / Courses in which I am enrolled (in blue) Edit the course (see more data). Go to the tab "Bills" and where it says "descargar" you can download your invoice.

|                  |           |                | in an an an an an an an an an an an an an |         |         |           |    |          |         |       |           |
|------------------|-----------|----------------|-------------------------------------------|---------|---------|-----------|----|----------|---------|-------|-----------|
| n 132-16         |           |                |                                           |         |         |           |    |          |         |       |           |
| immary of the ad | ctivity C | irders Bills   |                                           |         |         |           |    |          |         |       |           |
|                  |           |                |                                           |         |         |           |    |          |         |       |           |
| ls               |           |                |                                           |         |         |           |    |          |         |       |           |
| ls               |           |                |                                           |         |         |           |    |          |         |       |           |
| lS<br>Icha       | Número    | Código cliente | CIF/ID / Passport number                  | Empresa | Titular | Localidad | CP | Province | Country | Total | Descargar |